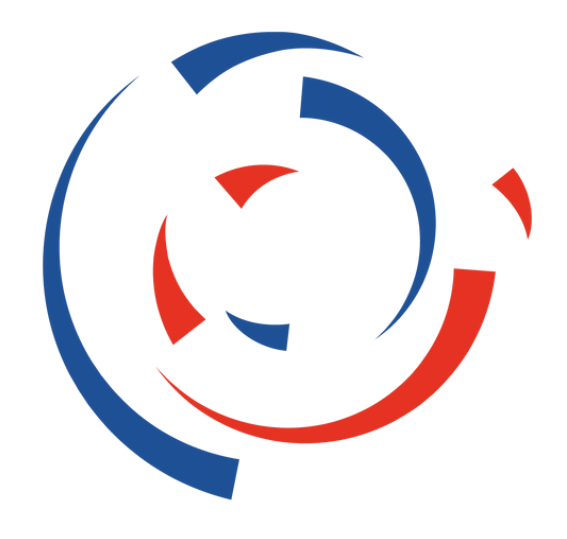

## JEUX NATIONAUX DU SPORT D'ENTREPRISE

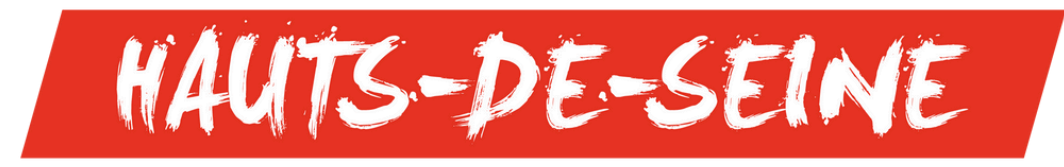

28 MAI - 1 JUIN 2025

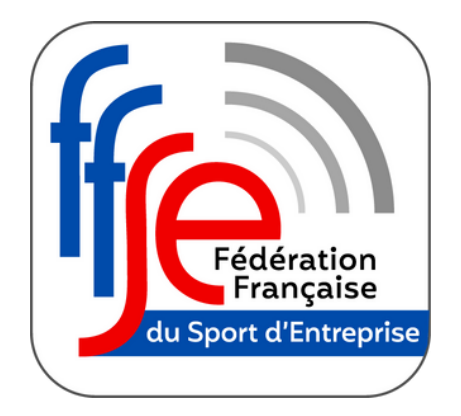

Tutoriel – Plateforme d'inscription

# **INSCRIPTIONS**

# JEUX NATIONAUX DU SPORT D'ENTREPRISE HAUTS-DE-SEINE – 28 MAI au 1 **JUIN 2025**

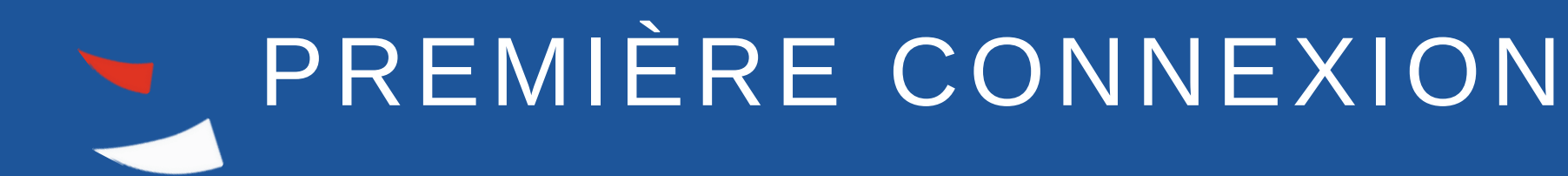

Pour inscrire votre structure et vos équipes aux Jeux Nationaux du Sport d'Entreprise pour la première fois, voici la marche à suivre :

1. Rendez-vous sur la page dédiée aux inscriptions du site de l'événement : <u>https://ffse-jeuxnationaux.fr/inscription/</u>

2. Cliquez sur le bouton « S'inscrire »

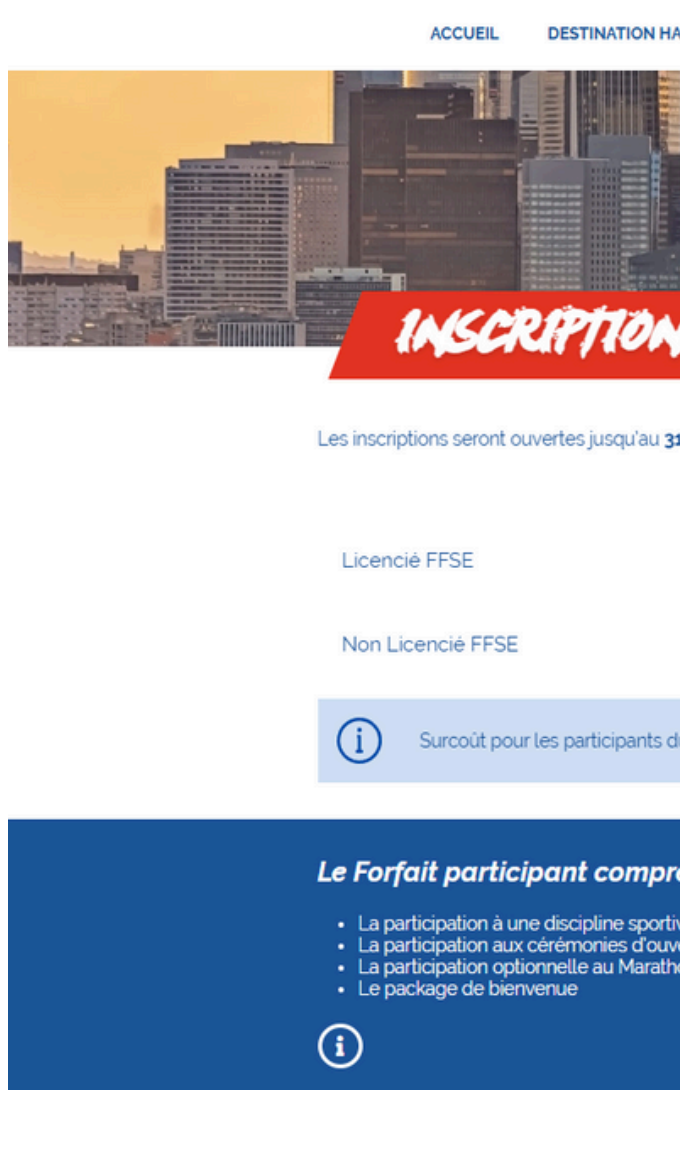

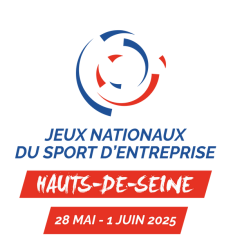

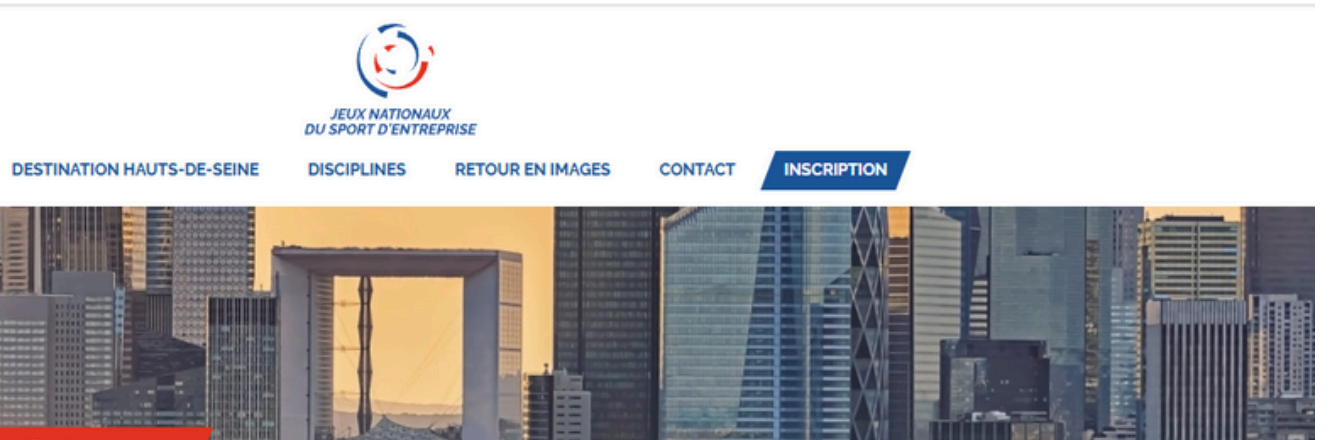

Les inscriptions seront ouvertes jusqu'au 31 mars 2025, dans la limite des places disponibles et se font uniquement en ligne sur ce site.

| Forfait                                                                                     |                |              |   |
|---------------------------------------------------------------------------------------------|----------------|--------------|---|
| 145€.                                                                                       | Accompagnateur | 70           | ε |
| 170€*                                                                                       |                |              |   |
| ants du golf : 50€ par personne                                                             |                |              |   |
|                                                                                             |                |              |   |
| mprend :                                                                                    |                |              |   |
| sportive ou une activité de loisir et decoi<br>d'ouverture et de clôture<br>farathon Relais | Iverte         | Je m'inscris | / |
|                                                                                             |                |              |   |
|                                                                                             |                |              |   |

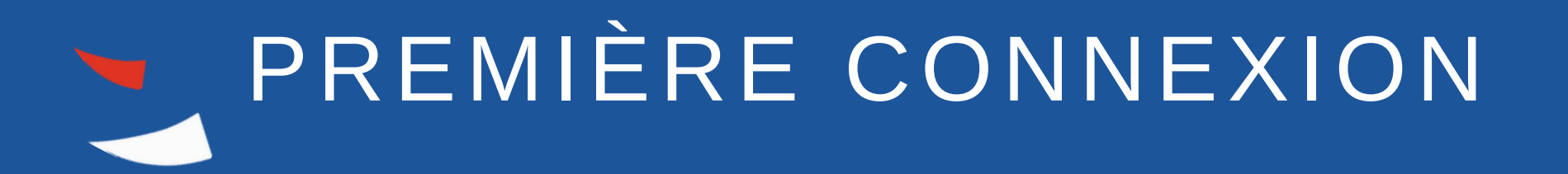

Vous arrivez sur la plateforme dédiée aux inscriptions :

3. Vous avez déjà un compte sur la plateforme, utilisez vos identifiants habituels

4. Vous n'avez pas de compte sur la plateforme, cliquez sur le bouton « Créer un compte »

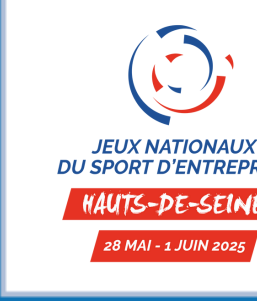

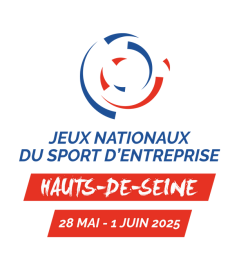

## **11**èmes Jeux Nationaux du Sport d'Entreprise - Hauts-De-Seine 2025

DU SPORT D'ENTREPRISE

Du 28/05/2025 00:00 au 01/06/2025 23:59

Clôture des inscriptions le 31/03/2025 00:00

### Connexion

Identifiant

Mot de passe

Créer un compte

Mot de passe oublié ?

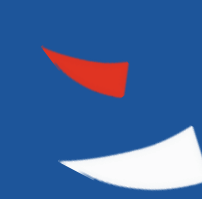

# S'INSCRIRE POUR LA PREMIÈRE FOIS

## Création de votre compte:

- 5. Le champ Fédération :
  - Entreprise : sélectionner Fédération Française du Sport d'Entreprise
- 6. Renseignez à minima tous les champs indiqués d'un \*
- 7. Cliquez sur « valider »

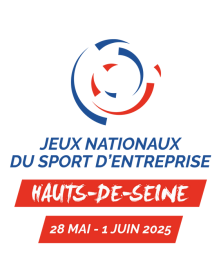

Fédéra NºAffi

Nom o

Nom a

Adress

Adress

Adress

Code

Ville <sup>1</sup>

Pays

Tel. \*

Fax

Mail

Nº de

Login

Mot de

Confir

| ion *   | <sélectionnez fédération="" votre=""></sélectionnez> |  |
|---------|------------------------------------------------------|--|
| ation   |                                                      |  |
|         |                                                      |  |
| club *  | NOM DE VOTRE STRUCTURE                               |  |
| régé    |                                                      |  |
| 1*      | 28, RUE ROSENWALD                                    |  |
| 2       |                                                      |  |
| 3       |                                                      |  |
| ostal * | 75 015                                               |  |
|         | PARIS                                                |  |
|         |                                                      |  |
|         | 01 56 64 02 13                                       |  |
|         |                                                      |  |
|         | jeuxnationaux@ffse.fr                                |  |
| VA *    | 0000                                                 |  |
|         |                                                      |  |
|         | JNSE224                                              |  |
| passe * | ••••••••                                             |  |
| ation m | not de passe * 🕢 💿                                   |  |
|         |                                                      |  |
|         | Les champs suivis d'un * sont obligatoires.          |  |
|         | Valider Annuler                                      |  |
|         |                                                      |  |

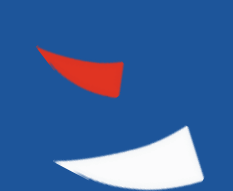

# S'INSCRIRE POUR LA PREMIÈRE FOIS

## Démarrer vos inscriptions:

9. Vous avez inscrit votre structure sur la plateforme en ligne.

10 . Vous trouverez sur l'onglet « Modification Club/Société » les informations renseignées précédemment de votre structure.

11. Pour inscrire vos participants, cliquez sur l'onglet « Inscription »

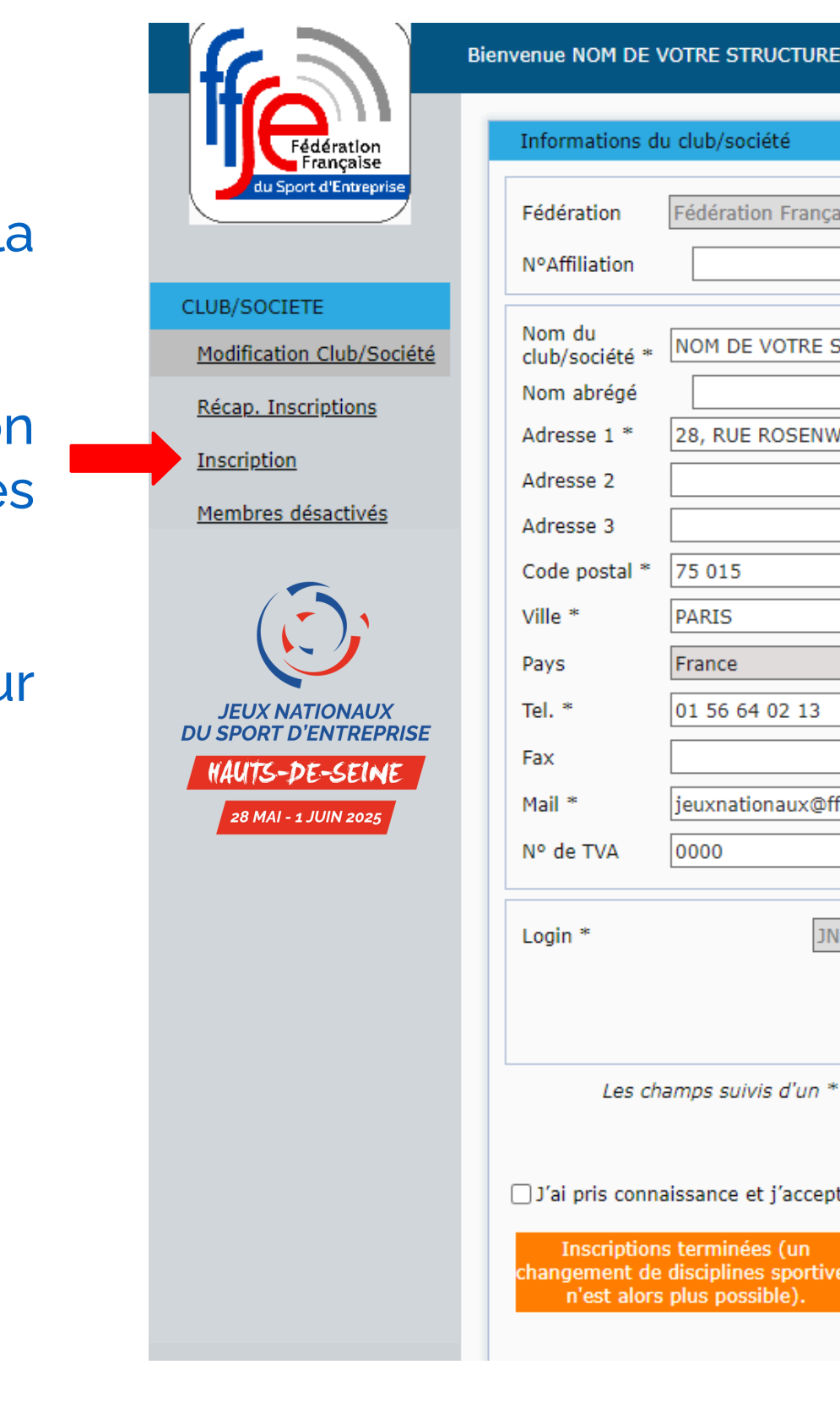

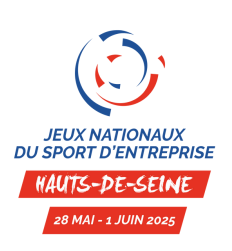

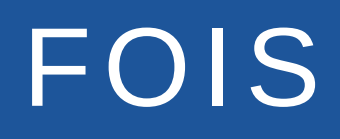

Les champs suivis d'un \* sont obligatoires.

□ J'ai pris connaissance et j'accepte les conditions générales de participation de l'événement. \*

Supprimer le club

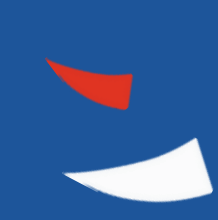

## INSCRIRE UN PARTICIPANT (1/2)

# 1. Renseignez les informations du membre.

Inscrivez en premier le responsable de la structure en cochant la case « Responsable Club/Société ». Il est possible d'indiquer des coordonnées personnelles différentes de celles de la structure.

2. Cliquez sur « Valider le membre »

| Fédération                              | 9E 1/2 : Ir       |
|-----------------------------------------|-------------------|
| du Sport d'Entreprise                   | Responsable       |
|                                         | ID                |
|                                         | Nom *             |
| Modification Club/Société               | Prénom *          |
| Décen Jacobietiese                      | Date de naissan   |
| Recap. Inscriptions                     | Nº licence / ide  |
| Inscription                             | Mail              |
| Membres désactivés                      | Sexe *            |
|                                         | Taille du T-shirt |
|                                         | Remarques         |
| JEUX NATIONAUX                          |                   |
| DU SPORT D'ENTREPRISE<br>HAUTS-DE-SEINE |                   |
| 28 MAI - 1 JUIN 2025                    |                   |
|                                         |                   |
|                                         |                   |
|                                         |                   |
|                                         |                   |
|                                         | ETAPE 2/2 : Ir    |
|                                         | Discipline(s)     |
|                                         |                   |
|                                         |                   |
|                                         |                   |

rmations du membre

scription(s)

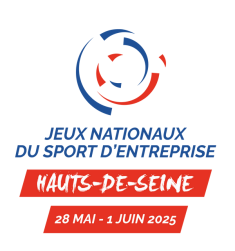

| ble Club/Société |                       | Club/Société | ○ Personnelle / Autres précisions |
|------------------|-----------------------|--------------|-----------------------------------|
| l                |                       | Adresse 1    | 28, RUE ROSENWALD                 |
| [                | NOM                   | Adresse 2    |                                   |
| [                | Prénom                | Adresse 3    |                                   |
| sance * [        |                       | Code postal  | 75 015                            |
| dentifiant       |                       | Ville        | PARIS                             |
| [                | jeuxnationaux@ffse.fr | Pays         | France                            |
| [                | Féminin 🗸             | Téléphone    | 01 56 64 02 13                    |
| irt *            | S 🗸                   |              | Pratique en situation de handicap |
| ité *            | Athlétisme            | ~            | Responsable sport                 |
|                  |                       |              |                                   |
|                  |                       |              |                                   |
|                  |                       |              |                                   |
|                  |                       |              |                                   |
|                  |                       |              |                                   |
|                  |                       |              |                                   |
|                  | Valider le membr      | re Dés       | sactiver le membre                |

### Nouvea

Ajouter Retirer

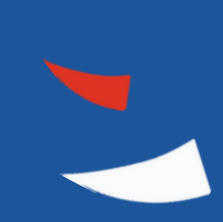

## INSCRIRE UN PARTICIPANT (2/2)

## 3. Sélectionnez les épreuves et options de participation

Selon la discipline précédemment choisie, les différents classement et options apparaissent dans le tableau. Sélectionnez les options dans la colonne de gauche, puis cliquez sur « Ajouter ».

Apparaissent dans la colonne de droite les classements et épreuves sélectionnés.

## 4. Les options s'enregistrent automatiquement

|    | <b>T</b><br>Fédération<br>Française     | ETAPE 1/2 : Informa                                                          | ations o               |
|----|-----------------------------------------|------------------------------------------------------------------------------|------------------------|
| 2  | du Sport d'Entreprise                   | Responsable Club/                                                            | Societe                |
|    |                                         | ID                                                                           | NOM                    |
|    | CLUB/SOCIETE                            | Drénom *                                                                     | NOM                    |
|    | Modification Club/Société               | Date de paissance *                                                          |                        |
| 5  | Récap. Inscriptions                     | No licence (identifian                                                       | - 00/0                 |
|    | Inscription                             | N° licence / identifian                                                      | ieuxr                  |
| S  | Marshara désativés                      | Seve *                                                                       | Fém                    |
|    | Membres desactives                      | Taille du T-shirt *                                                          | S                      |
| ?[ |                                         | Sport / Activité *                                                           | Athle                  |
|    | ( 💭 )                                   |                                                                              |                        |
|    |                                         | Remarques                                                                    |                        |
|    | JEUX NATIONAUX<br>DU SPORT D'ENTREPRISE |                                                                              |                        |
|    | HAUTS-DE-SEINE                          |                                                                              |                        |
|    | 28 MAI - 1 JUIN 2025                    |                                                                              |                        |
|    |                                         |                                                                              |                        |
|    |                                         |                                                                              |                        |
|    |                                         |                                                                              |                        |
|    |                                         | ETAPE 2/2 : Inscript                                                         | ion(s)                 |
|    |                                         | Discipline(s)<br>Course Hors Stade<br>Course Hors Stade<br>100 mètres fémini | e 5 km<br>e 10 kn<br>n |
|    |                                         | 400 mètres fémini<br>800 mètres fémini                                       | n<br>n<br>             |

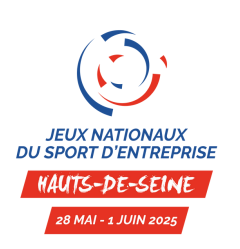

### Modifica

| /Société              | Club/Société | O Personnelle / Autres précisions |
|-----------------------|--------------|-----------------------------------|
| 35 466                | Adresse 1    | 28, RUE ROSENWALD                 |
| NOM                   | Adresse 2    |                                   |
| Prénom                | Adresse 3    |                                   |
| 08/05/1990            | Code postal  | 75 015                            |
| 1t                    | Ville        | PARIS                             |
| jeuxnationaux@ffse.fr | Pays         | France                            |
| Féminin 🗸             | Téléphone    | 01 56 64 02 13                    |
| S ×                   |              | Pratique en situation de handicap |
| Athlétisme            | ~            | Responsable sport                 |

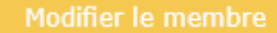

ions du membre

### Désactiver le membre

| s féminin<br>ns féminin | Ajouter<br>Retirer | b.    |
|-------------------------|--------------------|-------|
|                         | •                  | <br>, |

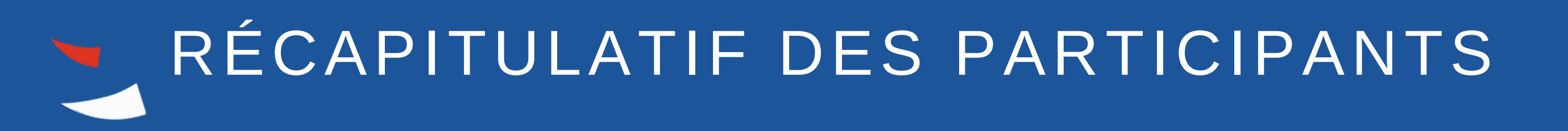

Dans l'onglet « Récap. Inscriptions », vous trouverez l'ensemble des membres participants aux JNSE 2024, à trier selon la discipline, les options, les équipes...

| Fédération                     | Inscriptions : |               |                       |            |                                  |            |                      |                              |              |
|--------------------------------|----------------|---------------|-----------------------|------------|----------------------------------|------------|----------------------|------------------------------|--------------|
| du Sport d'Entreprise          | Nom            | e Prénor      | n o <sup>‡</sup> Sexe | ¢<br>Sport | <b>≑</b><br>০                    | Discipline | م <sup>‡</sup> Equij | oe <sup>●</sup> Valide Fédé. | • Valide Org |
|                                | <u>NOM</u>     | <u>Prénom</u> |                       | Athlétisme | 100 mètres féminin               |            |                      |                              |              |
|                                | NOM            | <u>Prénom</u> | Féminin               | Athlétisme | 200 mètres féminin               |            |                      |                              |              |
| CLUB/SOCIETE                   | NOM            | <u>Prénom</u> | Féminin               | Athlétisme | Course Hors Stade 10 kms féminin |            |                      |                              |              |
| Modification Club/Société      |                |               |                       |            |                                  |            |                      |                              |              |
| <u>Houndation clab/societe</u> |                |               |                       |            |                                  |            |                      |                              |              |
| Récap. Inscriptions            |                |               |                       |            |                                  |            |                      |                              |              |
| Inscription                    |                |               |                       |            |                                  |            |                      |                              |              |
| mschption                      |                |               |                       |            |                                  |            |                      |                              |              |
| Membres désactivés             |                |               |                       |            |                                  |            |                      |                              |              |
|                                |                |               |                       |            |                                  |            |                      |                              |              |

Pour toute information complémentaire, contactez-nous par mail à jeuxnationaux@ffse.fr

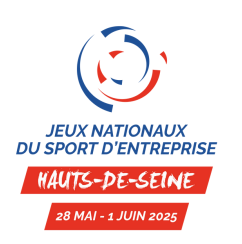

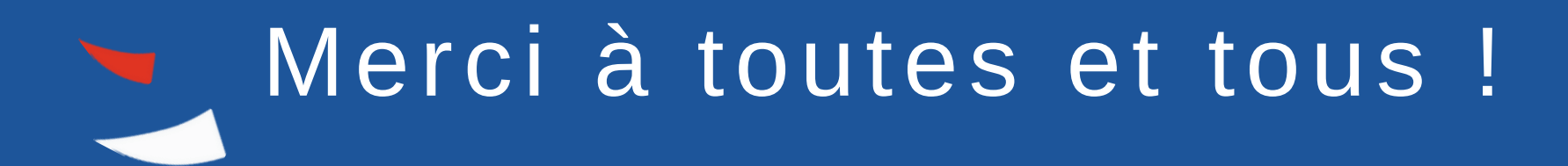

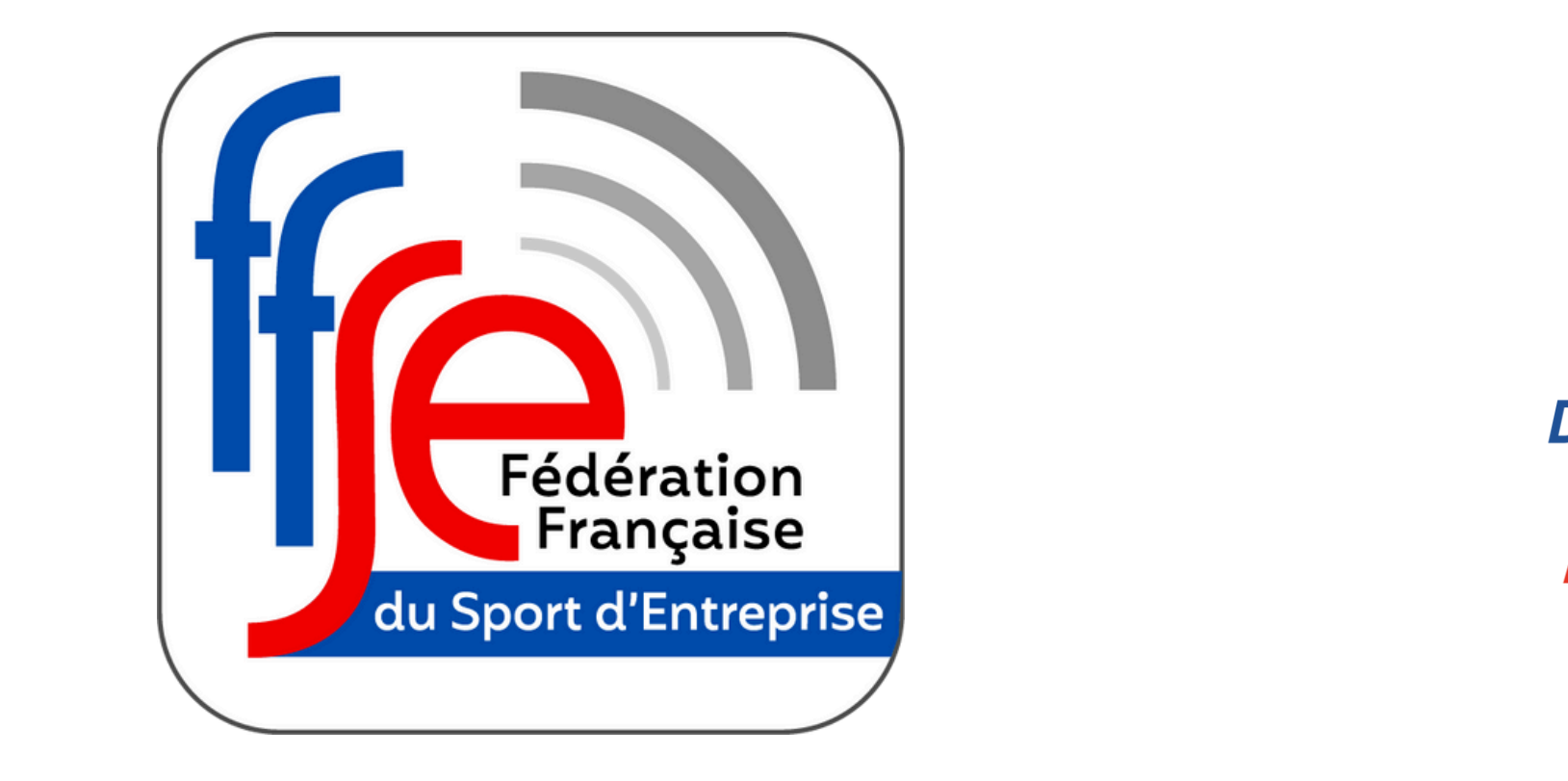

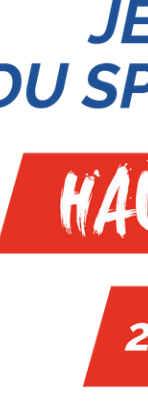

CONTACT JNSE 2025

FÉDÉRATION FRANÇAISE DU SPORT D'ENTREPRISE <u>JEUXNATIONAUX@FFSE.FR</u> – 01 56 64 02 14

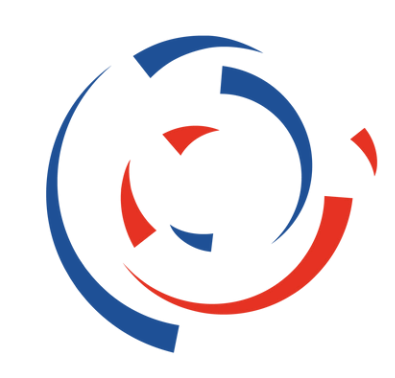

### JEUX NATIONAUX **DU SPORT D'ENTREPRISE**

## HAUTS-DE-SEINE

28 MAI - 1 JUIN 2025